# 衛生福利部中央健康保險署

# 健康存摺系統軟體開發套件(Software Development Kit, SDK) 電子化申請說明

本署健康存摺系統軟體開發套件(Software Development Kit, SDK)申請作業分為 二階段,申請單位需先進行第一階段申請,經整合測試成功,方可申請第二階段完整 功能開放,經本署審核同意後正式開通服務。

◆ 第一階段申請:測試階段,僅可下載虛擬 ID 資料進行測試。

◆ 第二階段申請:開通完整功能,得下載真實使用者 ID 資料。

#### 一、下載「健康存摺SDK使用者手冊」

請至本署<u>「健保資訊服務系統(Internet)」>「下載專區」>「健康存摺 SDK」</u> (https://med.nhi.gov.tw)下載「健康存摺 SDK 使用者手冊」。

#### 二、健康存摺SDK機關登記作業

請至本署<u>「健保資訊服務系統(Internet)」>「其他服務」>「健康存摺 SDK 機</u> <u>關登記作業」</u>(https://med.nhi.gov.tw),透過貴單位機構卡進行登記。

(操作流程請參考「健康存摺 SDK 使用者手冊」P. 6~P. 16)

#### 三、授權與登入

登記生效後,請參考下方說明,依相對應的路徑進入,進行內部人員授權與使用者登入作業。

- (一)醫事機構:請由<u>「健保資訊服務系統(Internet)」</u>左側「醫事機構專區」 登入。
- (二)其他機構:請由「健保資訊服務系統(Internet)」左側「其他機構專區」

登入;藥商、特材商亦可由「藥商專區」或「特材商專區」登入。

(操作流程請參考「健康存摺 SDK 使用者手冊」P.17~P.22)

### 四、各項申請作業請參考「健康存摺SDK使用者手冊」

包括:填寫聯絡方式(請務必提供聯絡人、軟體開發工程師之姓名及聯絡方 式,SDK版更及維護等資訊將以電子郵件通知各申請單位)、第一階段申請作 業、第二階段申請作業、管理作業、查詢作業等。

(操作流程請參考「健康存摺SDK使用者手冊」P.23~P.35)

#### 五、寄送第二階段申請資料

完成第二階段申請網路登打程序後,請列印「健康存摺系統軟體開發套件 (SDK)申請單(第二階段)」(請確認已於「申請人簽名蓋章」處蓋申請單位或 機構之大、小章),併同申請單所列之9項完整書面附件資料(影音檔請附光 碟),及「健康存摺系統軟體開發套件(SDK)申請檢核表」(請確認已蓋申請 單位或機構之大、小章),郵寄至本署(地址:臺北市大安區信義路三段140號7 樓,收件人請填:健康存摺SDK申請)。待本署完成第二階段申請審查作業,將 開通完整功能權限,申請單位即可取得正式版API\_Key及SDK。

(請參考「健康存摺SDK使用者手冊」P.27~P.35)

**六、申請版本** 

本署提供Android及iOS兩平臺之申請版本如下,請依申請單位App開發需求進

行申請,SDK新版本資訊將定期以電子郵件轉知各申請單位參考。

◆Android 平台:

| 版號                     | 說明               |  |  |
|------------------------|------------------|--|--|
| 3.1.2                  | 新增預先授權功能(第一階段版本) |  |  |
| 3.1.1<br>(113/3/21 更新) | 新增預先授權功能(第二階段版本) |  |  |

#### ◆iOS 平台:

| 版號            | 說明                        |
|---------------|---------------------------|
| 3.3.2         | 修正 ios 預先授權提供資料問題(第一階段版本) |
| 3.3.1         | 修正 ios 預先授權提供資料問題(第二階段版本) |
| (113/3/21 更新) |                           |

# 七、其他事項說明

#### (一) 申請單內容變更

申請單填寫內容如有變更或修改(如申請人更換、App名稱修改或申請目的 變更等),請主動通知本署,並提供相關證明文件。

#### (二) 第二段申請文件說明

1. 申請人資料(登記證明文件):

| 申請資格類別             | 申請人證明文件          |
|--------------------|------------------|
| (一)依個人資料保護法所定之公務機關 | 申請單位請以正式公文發函予本署。 |
| (二)全民健康保險特約醫事服務機構  |                  |

| (三)公、私立學校         | 設立證明或其他相關證明文件。   |
|-------------------|------------------|
| (四)財團法人           | 法人登記證書影本。        |
| (五)依公司法登記成立公司或經辦理 | 登記機關核准公司登記之核准函、或 |
| 分公司登記之外國公司        | 公司登記表影本。         |

- 2. 行動應用App基本資安檢測證明:
  - (1)依本署健康存摺系統軟體開發套件使用管理要點,開發者申請完整功

能開放時,應提出經本署指定等級之資安檢測合格證明報告。

(2)考量健康存摺資料具使用者身分鑑別性,請申請單位檢附「L2」等級

以上之App基本資安檢測合格證明。

(3)申請單位需向經TAF認證之App基本資安檢測實驗室申請檢測作業,

經通過安全等級所須項目,取得檢測報告後,檢測實驗室可代為申請 取得行動應用App基本資安檢測合格證明及標章。

(4)有關行動應用App基本資安檢測申請流程及其他相關資訊,請參考行

動應用資安聯盟網頁(<u>https://www.mas.org.tw/</u>)。

- (5)依本署健康存摺系統軟體開發套件使用管理要點,經本署審查同意開 放完整功能之申請單位,每年請主動提供App基本資安檢測合格證明 更新報告。
  - ◆ 提供方式:請提供掃描檔寄至 <u>myhealthbanksdk@nhi.gov.tw</u>

 ◆ 信件主旨及檔名請設定為:○○公司\_○○App 資安檢測報告
(範例:衛生福利部中央健康保險署\_全民健保行動快易通 App 資安檢 測報告) 3. 隱私權聲明內容:

(1) 請參照本署提供之格式範本

(https://www.nhi.gov.tw/Content\_List.aspx?n=A5407A276376FECC&topn=5FE8C9FE AE863B46),提供完整文字及清楚截圖證明(需有全文畫面)。

(2)其中有關當事人依個人資料保護相關法令得行使權利及方式等事項(第

六條),請明確告知使用者相關資訊,並詳載單位聯絡資訊(聯絡人及

聯絡方式為必要資訊)。

- 4. 預計上架日期:
  - (1) 請填寫App介接健康存摺服務預計上架日期。
  - (2) 經本署審查同意開放完整功能之申請單位,請主動於契約簽訂後三個 月內提出App上架申請證明。請填列下表寄至<u>ic\_service@nhi.gov.tw</u> 及myhealthbanksdk@nhi.gov.tw。

| 單位名稱    | APP 名稱 | 作業系統 | 上架進度 | 上架日期    | 商店連結  |
|---------|--------|------|------|---------|-------|
| 衛生福利部   | 全民健保行動 | los  | 已上架  | 完成介接上架日 | (超連結) |
| 中央健康保險署 | 快易通    |      |      | YYYMMDD |       |

5. 應用計劃書:

請於本署全球資訊網

(<u>https://www.nhi.gov.tw/Content\_List.aspx?n=A5407A276376FECC&topn=5FE8C9FEAE8</u>63B46)下載填寫,以利本署針對申請目的及應用服務進行審查。

# 八、本署資訊技術諮詢窗口聯絡方式

申請單位如有任何與本署健康存摺SDK電子化申請有關之問題,請與本署資訊

技術諮詢窗口聯繫,聯絡資訊如下:

- 1. 電話(Tel):(07)231-8122
- 2. 電子郵件(Email):<u>ic\_service@nhi.gov.tw</u>

# 九、健康存摺SDK流程示意

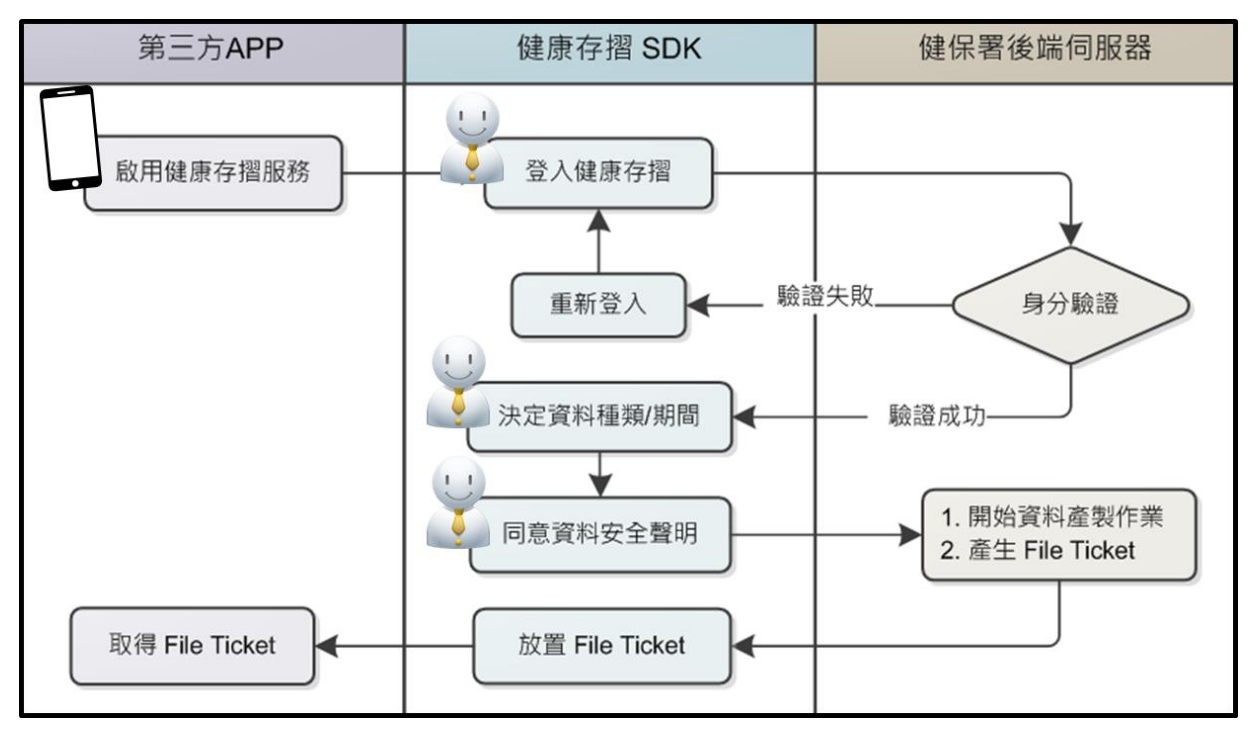

圖一、健康存摺 SDK 前端操作畫面流程

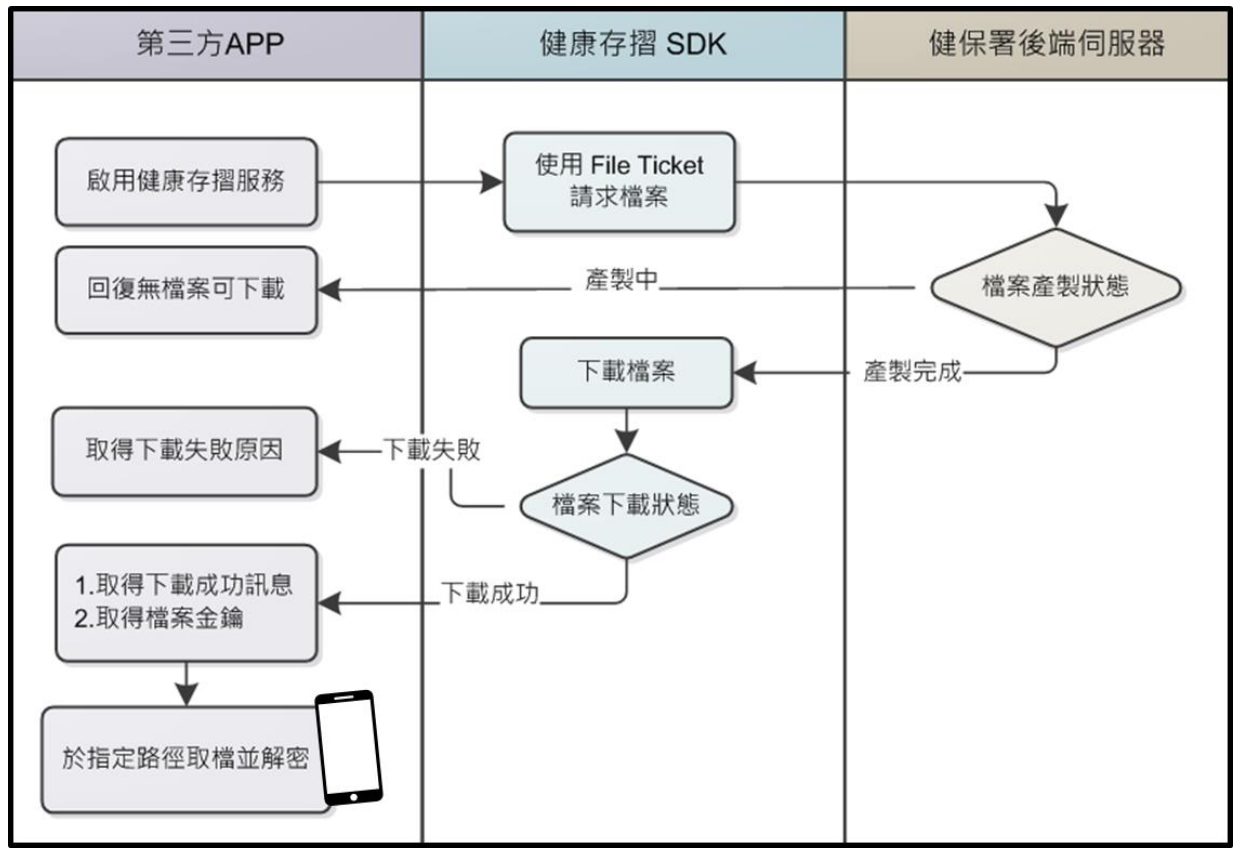

圖二、健康存摺 SDK 後端取檔作業流程